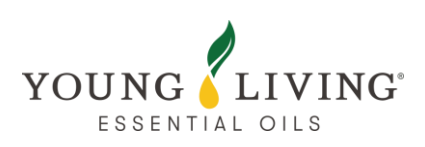

# **Ordering Tips**

## **1. About Virtual Office**

- 1.1 How to Update Delivery Address
- 1.2 How to Update Payment Method
- **1.3 Common Information of Member Resources**
- 1.4 How to Order U.S. NFR (Not for Resale) Products

## 2. About the Loyalty Rewards Program

- 2.1 How to View Reward Points Page
- 2.2 How to Use Reward Points to Redeem Products
- 2.3 About PV Assistant

## 3. Troubleshooting

3.1 After completing a Loyalty Rewards Order when will the Points show in My Account?

## **1. About Virtual Office**

#### 1.1 How to Update Delivery Address

- Log in to the Virtual Office, select "My Account" > "My Address Book."
- You can add, edit, or delete shipping addresses.
- When adding an address, fill in the required fields and may set it as the "Default Shipping Address."
- To change the shipping address for the "Loyalty Rewards Program" you need to update it on the "Loyalty Rewards Program" page.

| Edit Shipping Address                                        | ×   |                                        |               |                                               |                     |
|--------------------------------------------------------------|-----|----------------------------------------|---------------|-----------------------------------------------|---------------------|
| Address Nickname                                             |     |                                        |               |                                               |                     |
| Testing                                                      |     |                                        |               |                                               |                     |
| Recipient •                                                  |     |                                        |               |                                               |                     |
| YLHK                                                         |     | My Monthly Order Rewards               | Points P      | 2V Assistant                                  |                     |
| ☑ Would you like to make this your default shipping address? | _   |                                        |               |                                               |                     |
| Country •                                                    |     | My Monthly Orde                        | r             |                                               |                     |
| HONG KONG •                                                  |     | Manage your Loyalty Rewards Orde       | r by selectin | g from the ontions below                      |                     |
| Address *                                                    |     | Next Order Processing Dat              | a = 24 Apr    | 2025                                          |                     |
| 20/F, Soundwill Plaza II Midtown                             |     | Next Older Processing Dat              | e: 24 Api     | 2025                                          |                     |
| 1 Tang Lung Street Causeway Bay                              |     | Monthly Order Tota<br>HK\$1,390.00 нкр | I             | Shipping Address<br>123456789 20/F, Soundwill | Paym<br>Visa end in |
|                                                              |     | Monthly PV                             |               | Lung Street Causeway Bay                      | Exp: 03/38          |
| Region •                                                     |     |                                        |               | , HKI 銅鑼灣 - CAUSEWAY                          | Exp. 00,00          |
|                                                              |     | 200.00                                 |               | BAY                                           |                     |
|                                                              |     | 108.00                                 |               | HKG                                           |                     |
| 新羅号 - CAUSEWAY DAY ▼                                         |     |                                        |               | Shipping Method                               |                     |
| Phone •                                                      |     | 🚔 Print Invoice                        |               | Local Delivery                                |                     |
| 123456789                                                    |     |                                        |               |                                               |                     |
| Required field                                               |     | View Order Change C                    | rder          | Change Shipping                               | Change Pay          |
| Cancel Save Addr                                             | ess |                                        |               |                                               |                     |

### 1.2 How to Update Payment Method

- Go to "My Wallet" to add, edit, or delete payment methods.
- The edit function does not support changing the credit card number but allows updates to other information.
- To add a new credit card, fill in the relevant information and may set it as the "Default Payment Method"
- To change the payment method for the "Loyalty Rewards Program" you need to update it on the "Loyalty Rewards Program" page.

#### My Wallet

Note: Some payment methods are not available in all markets

| Visa<br>Expire: 10/27                                                                                                    | <ul><li>✔ Edit </li><li><b>☉</b></li></ul>                  | Visa<br>Expire: 03/38                                                                                                    | 🖋 Edit 🗴                                                                                                    |        |
|----------------------------------------------------------------------------------------------------|-------------------------------------------------------------|----------------------------------------------------------------------------------------------------|----------------------------------------------------------------------------------------------------|--------|
| Default Payment Met                                                                                                    | thod                                                        | Loyalty Rewar                                                                                                    | ds Payment Method                                                                                                    |        |
| Add New Payment Method                                                                                                    |                                                             |                                                                                                    |                                                                                                    |        |
| New Payment Method ×  • Required field Payment Type Credit Card  •  •  • Payment type  • Credit Card  •  •  • Payment dat  # Red * * * * * * * * * * * * * * * * * * * | My Monthly Or<br>My Mon1<br>Manage your Loy<br>Next Order P | ter Rewards Points PV Assistant<br>thly Order<br>alay Rewards Order by selecting from the option<br>rocessing Date: 24 Apr 2025 | s below.                                                                                                    |        |
| Card Number                                                                                                    | Monti<br>HK\$1.390.0<br>Mi                                  | hly Order Total Sh<br>D0 нко 1234567<br>Sonthly PV Plaza II N<br>Lung Str<br>, HKI 鋼鎖                                           | ipping Address Payment N<br>189 20/F, Soundwill Visa end in<br>Aldtown 1 Tang<br>eet Causeway Bay Exp: 03/38<br>講 - CAUSEWAY | 1ethod |
| Month Year<br>Month Vear Vear Vear Vear Make this my preferred QuickOrder payment method                                                                               | 108.00                                                      | HKG<br>Sh<br>Dice Local De                                                                                                    | ipping Method<br>livery                                                                                                    |        |
|                                                                                                    | View Order                                                  | Change Order Change                                                                                                    | Shipping Change Payment                                                                                                    |        |

#### **1.3 Common Information of Member Resources**

- After logging in, select "Member Resources" to find the Product Order Form and Outof-Stock list.
- The "Shareable Materials" section helps members understand products.
- The "Business Center" section includes information on Reward Programs and Business Opportunity.

## Member Resources

### Quick Links

Policies & Procedures (Effective Jan 11, 2025) »

Privacy Policy Statement (Effective August 1, 2021) »

Compensation Statement (Effective April 1, 2025) »

Personal Information Collection Statement (Effective August 1, 2021) »

### Resource Categories

Product Order Form »

Out Of Stock List (HK) »

 ${\mathscr O}$  Essential Oil Safety Guide »

Sharing Young Living the Right Way »
 Using Account Credit for Essential

Reward Order »

PV Promotion Flyer »

- 🔗 Loylaty Rewards FAQ »

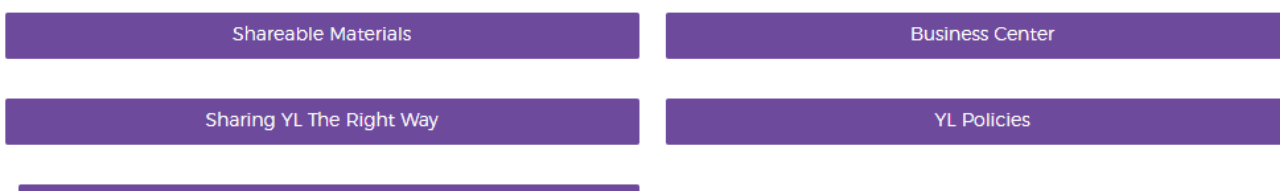

YLHK Training Room

### 1.4 How to Order U.S. NFR (Not for Resale) Products

- All U.S. NFR products can only be ordered in standard order.
- After logging in to the Virtual Office, select the U.S. flag to enter the NFR Virtual Office.
- Choose products via the search engine, confirm the delivery address, and select the payment method.
- For inquiries about U.S. NFR orders, email <u>apacnfr@youngliving.com</u> for general questions, order arrangements, order status, etc.; or

apacshippingissues@youngliving.com for shipping status and related issues.

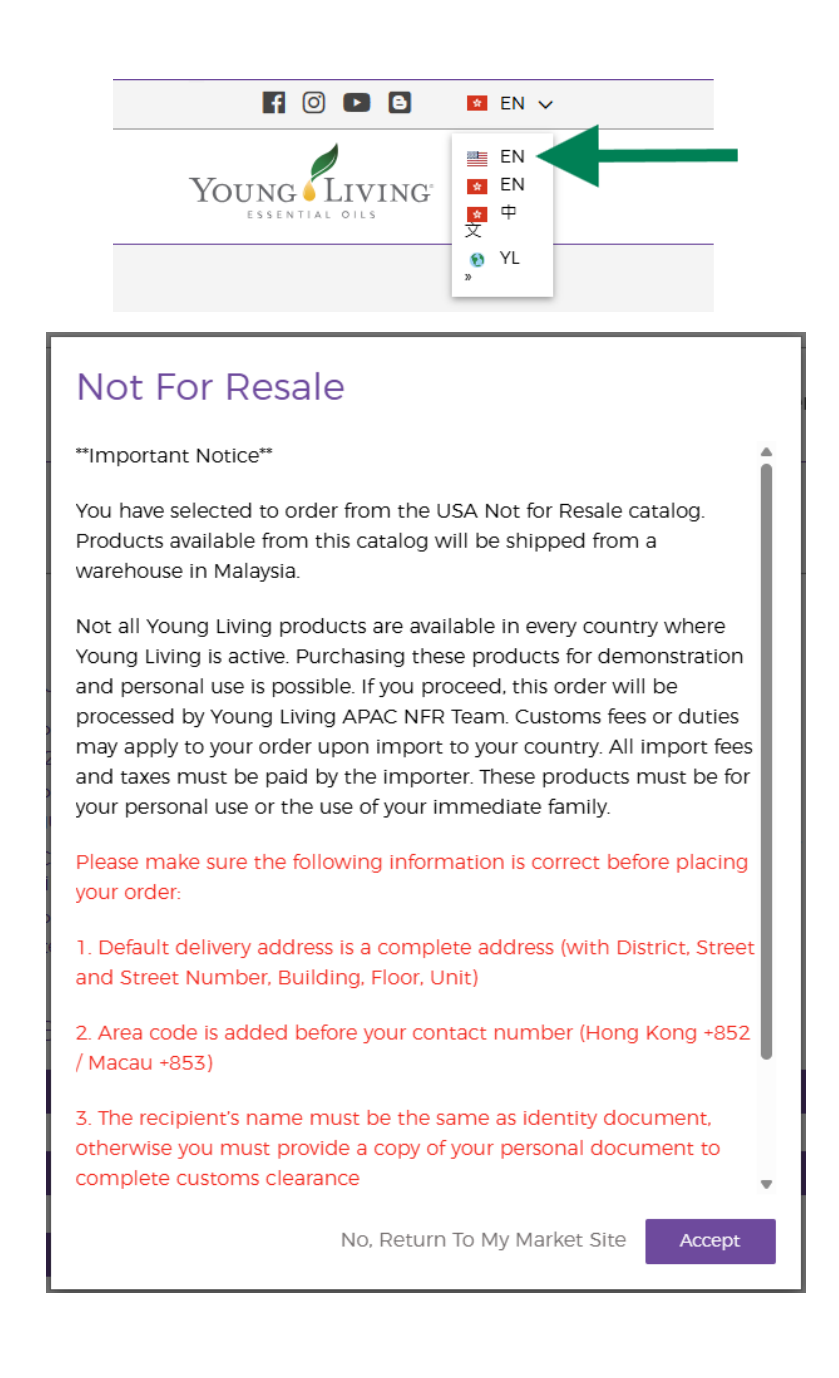

## 2. About the Loyalty Rewards Program

### 2.1 How to View Rewards Points Page

- You may check the Points Balance, Expiration date, Current Earn Rate, and other information.
- Reward points are valid for 12 months after being earned and should be regularly checked for upcoming expirations.
- You could redeem your rewards points if you have placed Loyalty Rewards subscription orders in the last 2 months and your previous Loyalty Rewards subscription order was placed in the last 30 days.
- Make sure to redeem your points via Virtual Office at 11:59 pm, 14th of that month.
- Expired points will be forfeited and cannot be reinstated.
- Click "View Points History" to see detailed transaction records.

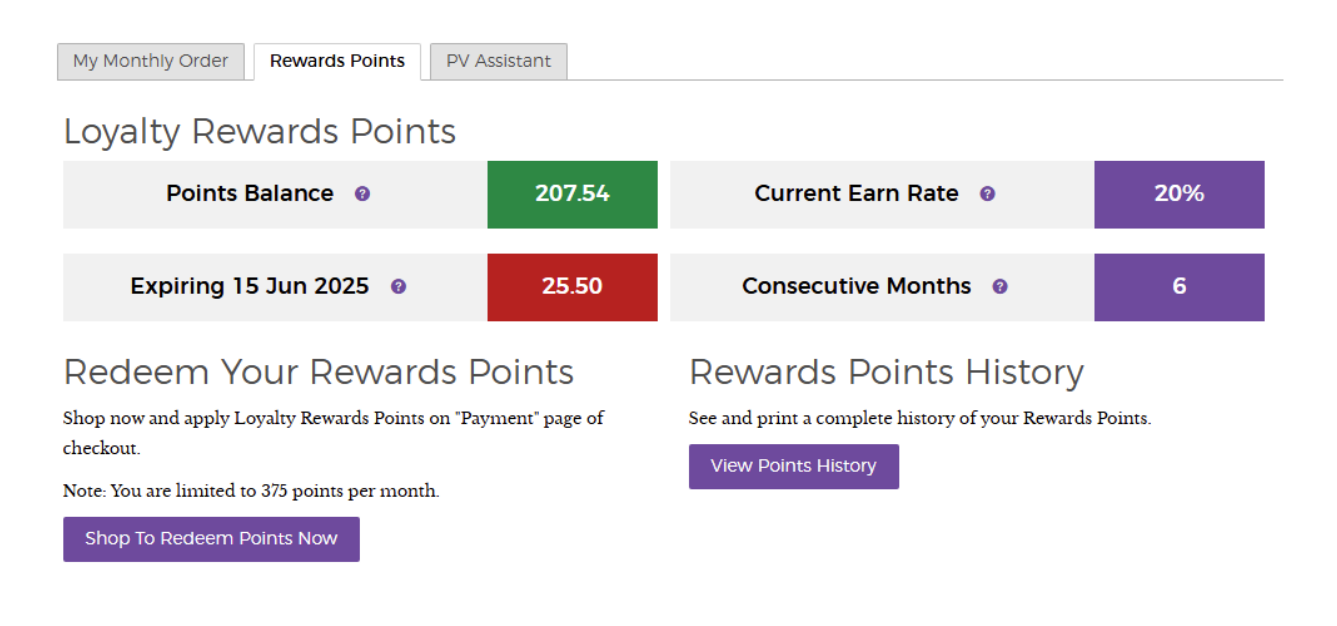

#### 2.2 How to Use Reward Points to Redeem Products

- You could redeem your rewards points if you have placed Loyalty Rewards subscription orders in the last 2 months and your previous Loyalty Rewards subscription order was placed in the last 30 days.
- Click "Shop to Redeem Points Now" which will take you to the Quick Order page.
- Products marked with a purple flag indicate they can be redeemed with points.
- After adding all desired products, select the pickup method and confirm shipping costs.

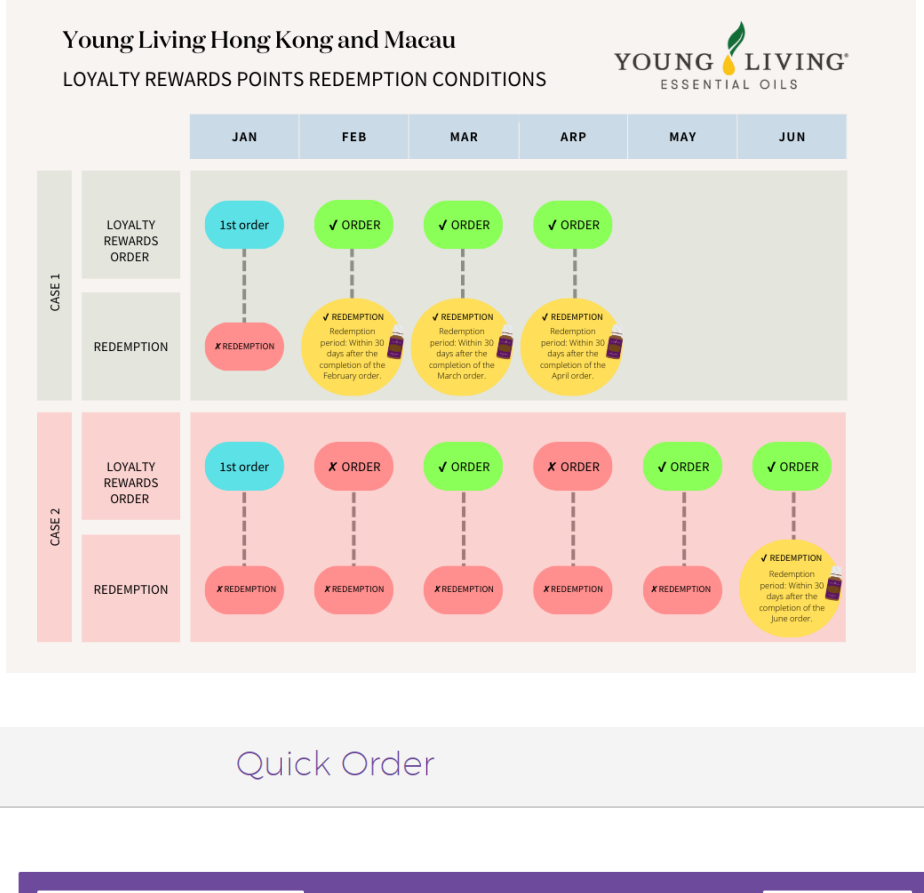

| Product name or number          | Q | View All |   |          | VI          | ew Cart (1)  | Select Category | • |
|---------------------------------|---|----------|---|----------|-------------|--------------|-----------------|---|
| G Back to Categories            |   |          |   |          |             |              |                 |   |
| NingXia Collection              |   |          |   |          | Sorti       | ing<br>ne    |                 |   |
| NingXia Greens 42774            |   | 1        |   | 0.23 Kgs | 46.75 PV    | НК\$475.00 н | D O Add Product |   |
| NingXia Red 2 pk 304229         |   | 1        |   | 2.99 Kgs | 79.50 PV 📕  | НК\$815.00 н | Add Product     |   |
| NingXia Red 4 pk 304429         |   | 1        |   | 5.95 Kgs | 148.00 PV   | HK\$1,530.00 | HK Add Product  |   |
| NingXia Red Singles 30ct 352529 |   | 1        |   | 2.15 Kgs | 95.50 PV 📕  | НК\$975.00 н | Add Product     |   |
| NingXia Red Singles 60ct 352629 |   | 1        |   | 4.19 Kgs | 184.00 PV 📕 | HK\$1,880.00 | HK Add Product  |   |
| NingXia Red Singles 90ct 352329 |   | 1        |   | 6.29 Kgs | 270.00 PV   | HK\$2,750.00 | HK Add Product  |   |
| NingXia Zyng 12pk 307129        |   | 1        | I | 3.29 Kgs | 28.75 PV    | НК\$390.00 н | D O Add Product |   |

#### 2.3 About PV Assistant

- This convenient feature allows you to preselect alternative products that will be added to your Loyalty Rewards order in case some items become unavailable, ensuring you meet your desired PV for the month.
- PV Assistant users can select the products they wish to substitute and the order in which the products are substituted to meet their PV targets.
- You can change the PV goal and edit the backup products before each monthly order.
- When the PV Assistant is set to "Active," it will activate if any monthly Loyalty Rewards order falls short of the member' s PV targets, adding products as needed to meet or exceed those targets.
- Members may stop PV Assistant substitutions by deactivating it anytime and can reactivate it whenever needed.

| My Monthly Order | Rewards Points | PV Assistant |
|------------------|----------------|--------------|
|------------------|----------------|--------------|

### Set Your PV And Priority

Use the blue "Edit" link to set your PV goal. Click-and-drag the right side of each grey product box to the position and order you wish PV Assistant to select. (Note: PV Assistant adds products in the top-to-bottom order you choose.) Click the "Add Products" button and choose your PV Assistant products.

My Order

PV Goal: 100.00 Edit PV Goal

Active (Uncheck the box to pause your PV Assistant)

| $\equiv$ #1 Lavender Essential Oil             | Qty: 1 | PV: 26.50 👼 |
|------------------------------------------------|--------|-------------|
| $\equiv$ #2 Peppermint Essential Oil           | Qty: 1 | PV: 24.75 👼 |
| $\equiv$ #3 Lemon Essential Oil                | Qty: 1 | PV: 13.00 🗇 |
| $\equiv$ #4 Original Valor Essential Oil Blend | Qty: 1 | PV: 44.50 💼 |
| Add Products adds products to the waiting list | ]      |             |

## 3. Troubleshooting

3.1 After completing a Loyalty Rewards Order, when will the Points show in My Account?

 After successfully completing a self-pickup or delivery order, the system will automatically update the rewards points in your account within 2 to 3 working days. Members can check detailed transaction records on the rewards points page by clicking "View Points History."